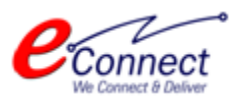

Bhiwadi Integrated Development Authority

## Getting Started Guide & User Manual

Connect

We Connect & Deliver

Citizen Services

E-Connect Solutions Pvt. Ltd G-18 to20, IT Park Extension, MIA,

### Udaipur-313003 INDIA

| Revision History |            |                          |                        |
|------------------|------------|--------------------------|------------------------|
| Name             | Date       | Description              | Version                |
| Sakshi Sanadhya  | 30-08-2021 | First draft              | 1.0                    |
|                  |            |                          |                        |
|                  |            |                          |                        |
|                  |            |                          |                        |
| Review History   |            |                          |                        |
| Reviewer         | Date       | <b>Reviewer Comments</b> | <b>Review Function</b> |
|                  |            |                          |                        |
|                  |            |                          |                        |
|                  |            |                          |                        |
|                  |            |                          |                        |
|                  |            |                          |                        |

### **Table of Contents**

| 1 | BIDA  | A: Application Overview                  | 4 |
|---|-------|------------------------------------------|---|
|   | 1.1   | Purpose                                  | 4 |
|   | 1.2   | Intended Readership                      | 4 |
| 2 | Gett  | ing Started                              | 5 |
|   | 2.1   | Accessing Application for the First Time | 5 |
|   | 2.2   | Citizen Registration & Login             | 5 |
|   | 2.3   | Change Password                          | 8 |
|   | 2.4   | Dashboard1                               | 0 |
| 3 | Crea  | ting Refund Account                      | 4 |
| 4 | Setti | ing up Citizen Profile                   | 8 |
| 5 | Part  | icipating in Auction                     | 4 |
| 6 | View  | v Transactions                           | 6 |

### **Table of Figures**

| Fig. 2.1. BIDA Main Page                      | 5    |
|-----------------------------------------------|------|
| Fig. 2.2: Citizen Registration                | 6    |
| Fig. 2.3: OTP Registration                    | 7    |
| Fig. 2.4: Confirm Registration                | 7    |
| Fig. 2.5: Login Page                          | 8    |
| Fig. 2.6: Change Password                     | 8    |
| Fig. 2.7: Password Changed Message            | 9    |
| Fig. 2.8: BIDA Dashboard                      | . 10 |
| Fig. 2.9: Citizen Services                    | . 11 |
| Fig. 2.10: Services Confirmation              | . 11 |
| Fig. 2.11: Successful Subscription Message    | . 12 |
| Fig. 2.12: Service Available for Subscription | . 12 |
| Fig. 2.13: Service Subscription Details       | . 13 |
| Fig. 3.1: Refund Accounts Menu                | . 14 |
| Fig. 3.2: Refund Account Landing Page         | . 14 |
| Fig. 3.3: Add/Edit Account                    | . 15 |
| Fig. 3.4: Refund Account Draft Mode           | . 16 |
| Fig. 3.5: Submit Application                  | . 16 |
| Fig. 3.6: Submitted Application               | . 17 |
| Fig. 3.7: View Application                    | . 17 |
| Fig. 4.1: My Profiles Menu                    | . 18 |
| Fig. 4.2: My Profiles Landing Page            | . 18 |
| Fig. 4.3: Select Profile Type                 | . 19 |
| Fig. 4.4: Add New Profile                     | . 20 |
| Fig. 4.5: Submit Application                  | . 21 |
| Fig. 4.6: Confirmation Pop-up                 | . 22 |
| Fig. 4.7: My Active Profiles                  | . 22 |
| Fig. 4.8: View Profile                        | . 23 |
| Fig. 5.1: E-Auction Notification              | . 24 |
| Fig. 5.2: My Auction Landing Page             | . 25 |
| Fig. 5.3: View Auctions                       | . 25 |
| Fig. 6.1: My Transactions Menu                | . 26 |
| Fig. 6.2: My Transactions Landing Page        | . 26 |

### **1 BIDA: Application Overview**

### 1.1 **Purpose**

Bhiwadi Integrated Development Authority (BIDA) is a Residential and Industrial Hub in Delhi-NCR Region. Bhiwadi is the fastest growing industrial town in the outskirts of Metro City Delhi. It is the prime industrial town of NCR and Rajasthan. BIDA sells some of its properties to prospective buyers through the auction process.

The E-Auction portal is developed with a view to enable citizens bid for the properties through the digital platform. The portal creates a competitive bidding environment with real time information-based system, where buyers get invited on a digital platform to bid simultaneously. Citizens are facilitated to participate in auctions and view their rank as the bidding progresses.

The department users are facilitated to create live auctions. The department users can also track the live auction, receive EMD and participation fee through online payment. This reduces the need to keep hard copies. The most suitable bid is determined in just and transparent manner.

### 1.2 Intended Readership

The purpose of this user manual is to educate the users about the BIDA portal. This user manual is a guide to the employees of BIDA and citizens. It describes details of the various features available on the portal. It is assumed that the user of the present system has Hands-On experience of basic PC Usage and has conceptual understanding about the working of this system.

This document helps the user to understand the structure of the BIDA E-Auction portal. The document covers all the functions of the portal and explains each of them in detail.

This document helps user with:

- Getting Started with the application
- Different functionalities available in the module

### 2 **Getting Started**

This manual provides a general walkthrough of the application. The logical arrangement of the information shall enable the citizen to understand the sequence and flow of the system application.

### 2.1 Accessing Application for the First Time

For accessing BIDA services portal, the user must register himself/herself as a Citizen on BIDA. Once the registration completed successfully, user will be provided User Id and Password to access the portal.

The link to the BIDA portal is: https://bida.e-auctions365.com

### 2.2 Citizen Registration & Login

As the user clicks on the above-mentioned link, the following screen appears:

|                                                                                                    |                     | Skip to main content | Screen Reader Access |
|----------------------------------------------------------------------------------------------------|---------------------|----------------------|----------------------|
| BIDA<br>Bhiwadi Integrated Development Authority                                                                                                    | <b>Н</b> НОМЕ       | -€ LOGIN             |                      |
| Bhiwadi Integrated Development Authority (BIDA) A Residential and Industrial H                                                                                                    | ub In Delhi-NCR Reg | gion.                |                      |
| Welcome To         E-Auctions365         Auctions365 is a secure, fast and convinient platform<br>for those who want to conduct online auction of their<br>properties. It removes all barrier of geography | Plot auction te     | est Announceme       | nt                   |
| No Record Found                                                                                                    |                     |                      |                      |
| Ho Record Found                                                                                                    |                     |                      |                      |

Fig. 2.1: BIDA Main Page

Through this page, the user can login/register to the portal. Initially, the user needs to register to the portal. To do so, click on the "Register" (Register") button available at the right corner of the page.

The following interface is displayed to the user:

| Citizen Registration                              |                        |                               |  |  |  |
|---------------------------------------------------|------------------------|-------------------------------|--|--|--|
| PERSONAL DETAILS                                  |                        |                               |  |  |  |
| First Name*                                       | Middle Name            | Last Name"                    |  |  |  |
| Enter your first name                             | Enter your middle name | Enter your last name          |  |  |  |
| Date of Birth*                                    | Gender*                |                               |  |  |  |
|                                                   | -Select one-           |                               |  |  |  |
| CONTACT ADDRESS DETAILS                           |                        |                               |  |  |  |
| Mobile Number (OTP will be sent to this number)*  | Emaill Address"        |                               |  |  |  |
| Enter your mobile number Enter your email address |                        |                               |  |  |  |
| Correspondance Address*                           |                        |                               |  |  |  |
| Enter your Address                                |                        |                               |  |  |  |
| City*                                             | State*                 | PIN*                          |  |  |  |
| Enter your city                                   | Enter your state       | Enter your Pin                |  |  |  |
| LOGIN CREDENTAILS                                 |                        |                               |  |  |  |
| User ld*                                          | Password*              | Confirm New Password*         |  |  |  |
| Enter your User Id                                | Enter new password     | Enter confirm new password    |  |  |  |
| Enter the text as Shown in the image              |                        | Already registered? Login Now |  |  |  |
| Enter Captcha                                     | Get OTP                |                               |  |  |  |
|                                                   | Ν                      |                               |  |  |  |

Fig. 2.2: Citizen Registration

The form is divided into three sections viz, personal details, contact address details and login credentials.

- Personal Details: Provide details such as first name, middle name, last name, date of birth and gender
- Contact Address Details: Details such as mobile number, email address, correspondence address, city, state, and PIN needs to be provided
- Login Credentials: Login details such as user ID, password, new password, and captcha needs to be mentioned

Now, click on "Get OTP" (Get OTP) button to get an OTP on the mobile number provided in the form.

The following pop-up opens:

| Confirm User Registratio<br>OTP sent to your mobile number .<br>Please enter below to complete registration. | n             |
|----------------------------------------------------------------------------------------------------|---------------|
| OTP (On Mobile)                                                                                              |               |
| Enter OTP (On Mobile)                                                                                        |               |
| Submit<br>Resend OTP                                                                                         | Back To Login |
|                                                                                                    |               |

Fig. 2.3: OTP Registration

User must enter the OTP received on the mentioned mobile number and then click on the "Submit" (
<u>Submit</u>) button.

In case, the user hasn't received the OTP, click on "Resend OTP".

Once the citizen has been registered, the confirmation message appears as follows:

| Confirm User Registration                        |
|--------------------------------------------------|
| THANKS FOR REGISTERING ON BIDA E-AUCTION PORTAL. |
|                                                  |

Fig. 2.4: Confirm Registration

Now, login to the portal by clicking on the "Login" ( $\bigcirc LOGIN$ ) button available at the top right corner of the page.

The user is directed to the following interface:

| (A)      | SECURE     |        | L                | ogin                         |
|----------|------------|--------|------------------|------------------------------|
| -        |            |        | sakshisanadhya23 |                              |
|          | FAST       | •      |                  |                              |
|          |            | Į1     | Enter Captcha    | 488840                       |
| <b>N</b> | CONVENIENT |        |                  | LOGIN                        |
|          |            | Forgot | Password!        | Not Registerd? Register Here |

Fig. 2.5: Login Page

Provide the login ID, password and captcha and then click on the "Login" (LOGIN) button. The citizen will be successfully login to the system.

### 2.3 Change Password

When the user login to the portal, the system asks to change the password and provide new password. The following interface appears to the user:

|                      | Change Password                                                            |
|----------------------|----------------------------------------------------------------------------|
|                      | Login successful. We recommend you to change your password on first login. |
| Login Id             | sakshisanadhya23                                                           |
| Current Password     |                                                                            |
| New Password         |                                                                            |
| Confirm New Password |                                                                            |
|                      | Change Password Back to Login Page                                         |

Fig. 2.6: Change Password

| Provide new password and then click on the "Change Passwor                       | change Passw       | ) button to        |
|----------------------------------------------------------------------------------|--------------------|--------------------|
| change the password. User can click on the "Back to Login Page" (<br>login page. | Back to Login Page | ) to return to the |

The pop-up appears as follows:

### Change Password

Password changed successfully on first login. Goto Login Page to login again.

### Fig. 2.7: Password Changed Message

Once the password has been changed, the user needs to login to the portal again. Go the login page to login to the portal.

### 2.4 Dashboard

As the user successfully logs-in BIDA application, the user is directed to the dashboard.

| 1 |           | BIDA     | BIDA: E-Auction Portal     A       Bhiwadi Integrated Development Authority, Government of Rajasthan     O |                                       |      |           |          |  | Sakshi Sanadhya 👻 |
|---|-----------|----------|----------------------------------------------------------------------------------------------------|---------------------------------------|------|-----------|----------|--|-------------------|
| * | My Dasl   | nboard   | Citize                                                                                                    | en Services                           |      |           |          |  |                   |
| * | Citizen S | Services | My Subscriptions                                                                                           |                                       |      |           |          |  |                   |
| * | Notifica  | tions    | You h                                                                                                    | have not subscribed any service.      |      |           |          |  |                   |
| * | Refund    | Accounts |                                                                                                    |                                       |      |           |          |  |                   |
| * | My Auct   | ion      |                                                                                                    |                                       |      |           |          |  |                   |
|   | My Prof   | iles     | Citize                                                                                                    | n Services available for subscription |      |           |          |  |                   |
| * | My Tran   | sactions | S.No                                                                                                    | Service Name                          | Plan | Fee (Rs.) | Validity |  | Action            |
|   |           |          | 1                                                                                                    | E-Auction                             | Free | 0.00      | Lifetime |  | Subscribe         |
|   |           |          |                                                                                                    |                                       |      |           |          |  |                   |
|   |           |          |                                                                                                    |                                       |      |           |          |  |                   |
|   |           |          |                                                                                                    |                                       |      |           |          |  |                   |
|   |           |          |                                                                                                    | L3                                    |      |           |          |  |                   |
|   |           |          |                                                                                                    |                                       |      |           |          |  |                   |

### Fig. 2.8: BIDA Dashboard

The dashboard provides complete overview about the services. It consists of summary of all the service applications that the user has subscribed. If the user has not subscribed any services, the dashboard would be clear. On subscribing any service, the summary of the application would be added to the dashboard.

Click on the "Subscribe" (Subscribe

be ) button to subscribe to the E-Auction service.

The following form appears:

| Citizen Services                                                                                                    |   |                                          |  |  |  |
|----------------------------------------------------------------------------------------------------|---|------------------------------------------|--|--|--|
| Proceed For Services Subscription                                                                                                    |   |                                          |  |  |  |
| Service Name                                                                                                    | : | E-Auction                                |  |  |  |
| Subscription Validity                                                                                                    | : | Lifetime                                 |  |  |  |
| Subscription Fee (Rs.)                                                                                                    | : | 0.00                                     |  |  |  |
| GST on Fee (Rs.)                                                                                                    | : | 0.00                                     |  |  |  |
| Net Payable Amount (Rs.)                                                                                                    | : | 0.00                                     |  |  |  |
| Select UIT/Development Authority                                                                                                    | : | Bhiwadi Integrated Development Authority |  |  |  |
| (After successfull subscription you will be able to avail this service for above selected uit/development authority only. You will have to subscribe this service by paying subscription fee (if applicable) separately for each uit/development authority.) |   |                                          |  |  |  |
| (सफल सदस्यता के बाद आप इस सेवा का उपयोग केवल ऊपर चयनित यूआईटी / विकास प्राधिकरण के लिए ही कर सकते हैं। आपको प्रत्येक सेवा / विकास प्राधिकरण के लिए इस सेवा की सदस्यता<br>अलग से सदस्यता शुल्क (यदि लागू हो) का भुगतान करके लेनी होगी।)                       |   |                                          |  |  |  |
| I hereby declare that I have carefully read all the terms and conditions of this Service and agree to terms & condition and privacy policy of UIT/DA.           Back To Services         Proceed to subscribe                                                |   |                                          |  |  |  |

### Fig. 2.9: Citizen Services

This form describes all the service details such as service name, subscription validity, subscription fee, GST on fee, net payable amount, and UIT/development authority. Select UIT/Development Authority name from the drop-down and check the box for terms & conditions and then click on the "Proceed to

| subscribe" (                | ) button for su  | bscription. If there is no need for subscription, then click |
|-----------------------------|------------------|--------------------------------------------------------------|
| on the "Back to Services" ( | Back To Services | ) button to return to the main page.                         |

If the user clicks on the "Proceed to Subscribe" button, then the following confirmation pop-up appears:

| Do you really want to subscribe this service! |        | ×  |
|-----------------------------------------------|--------|----|
|                                               | Cancel | ОК |

### Fig. 2.10: Services Confirmation

|                  | OK      |                 |           |         |          |        |            | Cancel |             |
|------------------|---------|-----------------|-----------|---------|----------|--------|------------|--------|-------------|
| Click on "Ok" (  | )       | to subscribe th | e citizen | service | or click | on the | "Cancel" ( |        | ) button to |
| cancel the subsc | ription |                 |           |         |          |        |            |        |             |

After the subscription, the message for successful subscription appears as follows:

| Citizen Services                            |   |                                          |                     |
|---------------------------------------------|---|------------------------------------------|---------------------|
| Services Subscription Detail                |   |                                          |                     |
| Service subscription sucessfully completed. |   |                                          |                     |
| Service Name                                | : | E-Auction                                |                     |
| Subscription Validity                       | : | Lifetime                                 |                     |
| Subscription Fee (Rs.)                      | : | 0.00                                     |                     |
| Paid Amount (Rs.)                           | : | 0.00                                     |                     |
| Effective From                              | : | 30-Aug-2021                              |                     |
| Subscribed UIT/Development Authority        | : | Bhiwadi Integrated Development Authority |                     |
|                                             |   |                                          | Back To My Services |
|                                             |   |                                          |                     |

Fig. 2.11: Successful Subscription Message

Click on the "Back to My Services" (

Back To My Services

) button to return to the landing page.

Now, the landing page shows the subscribed services as shown in the figure below:

| Citize  | Citizen Services                            |      |           |          |           |  |  |
|---------|---------------------------------------------|------|-----------|----------|-----------|--|--|
| My Su   | bscriptions                                 |      |           |          |           |  |  |
| View    | E-Auction                                   |      |           |          |           |  |  |
|         |                                             |      |           |          |           |  |  |
| Citizer | Citizen Services available for subscription |      |           |          |           |  |  |
| S.No    | Service Name                                | Plan | Fee (Rs.) | Validity | Action    |  |  |
| 1       | E-Auction                                   | Free | 0.00      | Lifetime | Subscribe |  |  |
|         |                                             |      |           |          |           |  |  |

Fig. 2.12: Service Available for Subscription

The user can click on the "View" (View) button to view the service details. The details are displayed as follows:

| Service Subscription Details            |                                               | ×  |
|-----------------------------------------|-----------------------------------------------|----|
| 1 :- Service Name                       | : E-Auction                                   |    |
| Subscription Validity                   | : Lifetime                                    |    |
| Amount                                  | : 0.00                                        |    |
| Effective From                          | : 30-Aug-2021                                 |    |
| Effective Till                          | : Lifetime free                               |    |
| Subscribed UIT/Development<br>Authority | : Bhiwadi Integrated Development<br>Authority |    |
|                                         |                                               |    |
|                                         | Clo                                           | se |

Fig. 2.13: Service Subscription Details

The details such as service name, subscription validity, amount, effective from, effective till, and subscribed UIT/development authority name is displayed.

Click on the "Close" (

Close ) button to close the pop-up.

Proceed The user will return to the landing page. Now, click on the "Proceed" ( ) button to view the auction details.

For detail description, refer to the section Participating in Auction.

### 3 Creating Refund Account

The system allows the citizen to add refund account through his/her profile. This account is used to refund the bid amount if the concerned citizen is not the highest bidder of the auction.

Follow the given navigation to reach the Refund Accounts page:

## BIDA My Dashboard Citizen Services Notifications Refund Accounts My Auction

### BIDA Dashboard >> Refund Accounts

Fig. 3.1: Refund Accounts Menu

As the user clicks on the Refund Account on the left side menu, the following page is displayed:

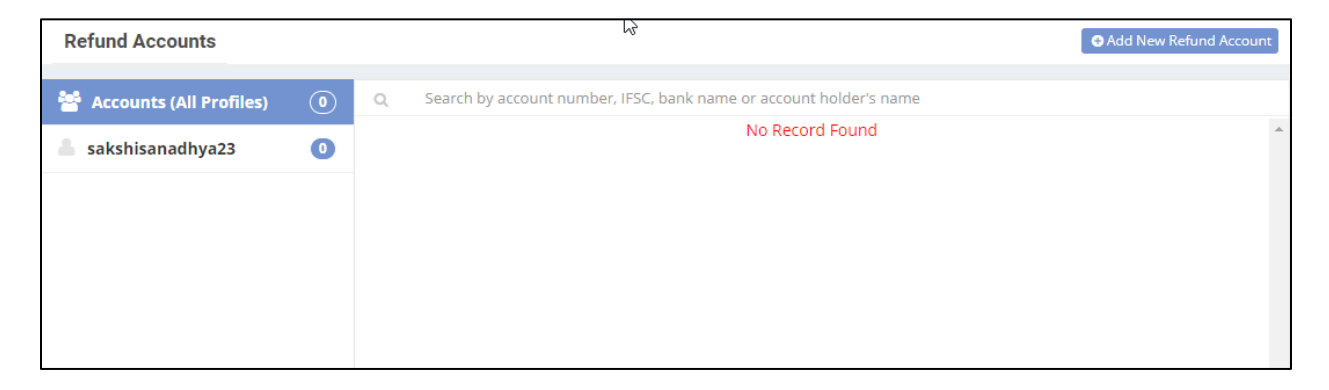

Fig. 3.2: Refund Account Landing Page

To add a new refund account, click on the "Add New Refund Account" (button available at the top right corner of the page.

The following pop-up appears:

Add New Refund Account

| Add Edit Account               |                                                        |                                                                                               | ×    |
|--------------------------------|--------------------------------------------------------|-----------------------------------------------------------------------------------------------|------|
| Account Type *                 | Bank Name *                                            | IFSC Code                                                                                     |      |
| Select 🗸                       | .] [                                                   |                                                                                               |      |
| Account Number *               | Account Holder Name                                    | *                                                                                             |      |
|                                |                                                        |                                                                                               |      |
| Upload Document *              | Proof of Bank Account                                  | t 🏩                                                                                           |      |
| Note: We take your bank accou  | nt details for issuing refu                            | unds. After submit, bank account details v                                                    | vill |
| be verified and approved by us | . Please wait till we appro                            | ove your bank account details.<br>लिंग्न करने के बाद हैंक जाने का विवरण वर्णी वरण             |      |
| सत्यापित और अनमोदित किया जाएग  | 5 जारा करन का लए लत हा सा<br>1 कपया जब तक हम आपके बैंव | ब्मट करन के बाद बंक खात की विवरण हमार द्वारी<br>क खाते के विवरण को अनमोदित नहीं करते प्रतीक्ष |      |
| करें।                          |                                                        |                                                                                               |      |
|                                |                                                        |                                                                                               |      |
|                                | Save                                                   | e as Draft Save and Submit Cance                                                              |      |
|                                |                                                        |                                                                                               |      |

### Fig. 3.3: Add/Edit Account

Here, provide account details such as account type, bank name, IFSC code, account number and account holder's number.

The user needs to attach a proof of the bank account. Click on the uploader icon to attach the document. The document format can be jpeg or PDF.

**Note:** The fields marked with \* are mandatory fields.

As the user clicks on the "Save as Draft" (Save as Draft") button, the application will be saved in the draft mode. The status of the application will be shown on the refund accounts page as shown in the figure below:

| Refund Accounts           |   |                                                                                                    | Add New Refund Account |
|---------------------------|---|----------------------------------------------------------------------------------------------------|------------------------|
| 😤 Accounts (All Profiles) | 1 | Q Search by account number, IFSC, bank name or account holder's name                                                                              |                        |
| akshisanadhya23 🕈         | 0 | Saving Account Number: 8797896789 🛤 Draft<br>Account Holder Name: SAKSHI<br>Bank Name: ICICI IFSC: HDFC0004556<br>Account Owner: SAKSHISANADHYA23 | Cr∉Edit @ Delete ▲     |
|                           |   |                                                                                                    |                        |
|                           |   |                                                                                                    |                        |
|                           |   | <u></u><br>↓<br>3                                                                                                    |                        |
|                           |   |                                                                                                    | -                      |

Fig. 3.4: Refund Account Draft Mode

Click on the "Edit" ( ( ) icon to submit the application. The user needs to click on "Update and Submit" ( Update and Submit ) button to submit the application. The "Update" ( Update ) button is used to update the details, if changed.

| Add Edit Account                                                                                                    |                                                                                                    | ×                                                                                                    |
|----------------------------------------------------------------------------------------------------|----------------------------------------------------------------------------------------------------|----------------------------------------------------------------------------------------------------|
| Account Type *                                                                                                    | Bank Name *                                                                                                    | IFSC Code                                                                                                    |
| Saving 🗸                                                                                                    | ICICI                                                                                                    | HDFC0004556                                                                                                    |
| Account Number *                                                                                                    | Account Holder Name *                                                                                                    |                                                                                                    |
| 8797896789                                                                                                    | SAKSHI                                                                                                    |                                                                                                    |
| Upload Document *                                                                                                    | Proof of Bank Account 📩                                                                                                    |                                                                                                    |
| Note: We take your bank accour<br>be verified and approved by us.<br>हम आपके बैंक खाते का विवरण रिफंड<br>सत्यापित और अनुमोदित किया जाएगा।<br>करें। | t details for issuing refunds. After<br>Please wait till we approve your b<br>जारी करने के लिए लेते हैं। सब्मिट करने व<br>कृपया जब तक हम आपके बैंक खाते के f | submit, bank account details will<br>ank account details.<br>के बाद बैंक खाते का विवरण हमारे द्वारा<br>वेवरण को अनुमोदित नहीं करते प्रतीक्षा |
|                                                                                                    | Update                                                                                                    | Update and Submit Cancel                                                                                                    |

### Fig. 3.5: Submit Application

As the user clicks on "Update and Submit" (Update and Submit") button, the application will be submitted and sent for its approval.

The status of the application will be changed to the 'Submitted' state as shown in the figure below:

| Refund Accounts           |   |                                                                                                    | Add New Refund Account |
|---------------------------|---|----------------------------------------------------------------------------------------------------|------------------------|
| 嶜 Accounts (All Profiles) | 1 | Q Search by account number, IFSC, bank name or account holder's name                                                                                  |                        |
| sakshisanadhya23          | 0 | Saving Account Number: 8797896789 🔎 Submitted<br>Account Holder Name: SAKSHI<br>Bank Name: ICICI IFSC: HDFC0004556<br>Account Owner: SAKSHISANADHYA23 | €View                  |
|                           |   |                                                                                                    |                        |

Fig. 3.6: Submitted Application

Now, click on the "View" ( ) icon to view the details and workflow of the application.

| Add Edit Account                                                                                                 |                                                                                                    | ×                                                                                                    |
|----------------------------------------------------------------------------------------------------|----------------------------------------------------------------------------------------------------|----------------------------------------------------------------------------------------------------|
| Account Type *                                                                                                   | Bank Name *                                                                                                    | IFSC Code                                                                                                    |
| Saving 🗸                                                                                                    | ICICI                                                                                                    | HDFC0004556                                                                                                    |
| Account Number *                                                                                                 | Account Holder Name *                                                                                                | ,                                                                                                    |
| 8797896789                                                                                                    | SAKSHI                                                                                                    |                                                                                                    |
| Upload Document *                                                                                                | Proof of Bank Account 📩                                                                                              |                                                                                                    |
| be verified and approved by us.<br>हम आपके बैंक खाते का विवरण रिफंड<br>सत्यापित और अनुमोदित किया जाएगा।<br>करें। | Please wait till we approve your b<br>जारी करने के लिए लेते हैं। सब्भिट करने व<br>कृपया जब तक हम आपके बैंक खाते के f | iank account details.<br>के बाद बैंक खाते का विवरण हमारे द्वारा<br>वेवरण को अनुमोदित नहीं करते प्रतीक्षा<br>Cancel |
| Workflow/Movement History                                                                                        |                                                                                                    |                                                                                                    |
| 1 31-August-2021 11:4<br>Submitted by Sakshi                                                                     | 2 AM<br>Sanadhya                                                                                                    |                                                                                                    |
| Submittted By: Sakshi Sa                                                                                         | anadhya                                                                                                    | •                                                                                                    |

Fig. 3.7: View Application

### 4 Setting up Citizen Profile

This page is used to create individual or non-individual profile of the registered citizens.

To reach My Profiles page, follow the given navigation:

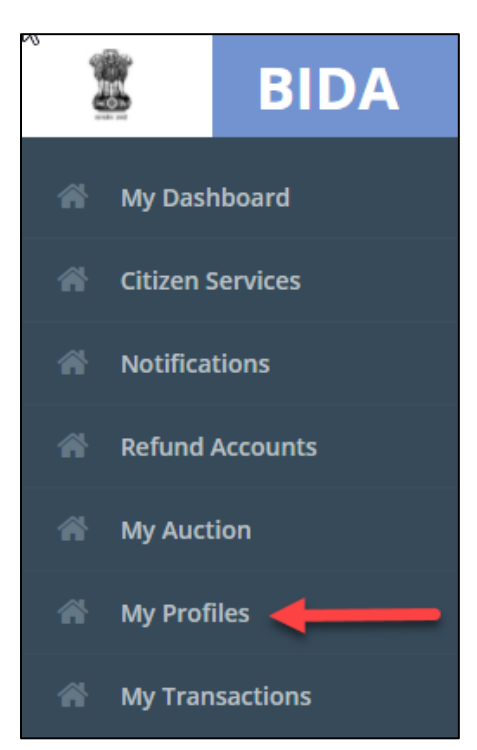

BIDA Dashboard >> My Profiles

Fig. 4.1: My Profiles Menu

The following page is displayed to the user:

| My Profiles        |                 | ◆Add New Profile |
|--------------------|-----------------|------------------|
| My Active Profiles |                 |                  |
|                    | No Record Found |                  |
|                    |                 |                  |
|                    |                 |                  |

Fig. 4.2: My Profiles Landing Page

To add a new profile, click on the "Add New Profile" ( Add New Profile ) button available at the top right corner of the landing page.

The following interface is displayed:

| Add New Profile                                                                                                    | Back to My Profiles |
|----------------------------------------------------------------------------------------------------|---------------------|
| Please Select Profile Type                                                                                                    |                     |
| <ul> <li>Individual Profile (For individual persons) <sup>(1)</sup></li> <li>Non Individual Profile (For other than individual persons) <sup>(1)</sup></li> </ul> |                     |
| Continue                                                                                                    |                     |

### Fig. 4.3: Select Profile Type

The user is asked to select the type of the profile i.e., Individual Profile or Non-Individual Profile. The individual profile type is created when the citizen is the only one who is participating in the auction whereas non-individual profile type is created when the citizen is participating on behalf of any authorized firm.

Select the type of profile by checking the box and then click on the "Continue" (<sup>Continue</sup>) button available at the top right corner of the page.

The following interface is displayed to the user:

Getting Started Guide & User Manual

| Add New Profile (Indivio              | dual Profile) |                 |              |        | Change Profile Type   | Generation Back to My Profiles |
|---------------------------------------|---------------|-----------------|--------------|--------|-----------------------|--------------------------------|
| Individual Details (SSO ID: )         | - 1           |                 |              |        |                       |                                |
| Profile Name *                        |               | Date of Birth * |              | Gend   | er *                  |                                |
| Sakshi Sanadhya                       |               | 01-Aug-1993     |              | FEN    | IALE                  |                                |
| Mail Personal *                       |               | Mobile Numbe    | r *          |        |                       |                                |
| sakshi                                |               |                 |              |        |                       |                                |
| Individual Details - 2                |               |                 |              |        |                       |                                |
| Father Name *                         |               | Adhar Number    | *            | PAN [  | Permanent Account Num | ber] *                         |
|                                       |               |                 |              |        |                       |                                |
|                                       |               |                 |              |        |                       |                                |
| Permanent Address                     |               |                 |              |        |                       |                                |
| Address *                             |               |                 |              |        |                       |                                |
| 21, Shakti Nagar                      |               |                 |              |        |                       |                                |
| City *                                |               | State *         |              | PIN (I | Postal Code)          |                                |
| Udaipur                               |               | Rajasthan       |              | 313    | 313001                |                                |
| • • • • • • • • • • • • • • • • • • • |               |                 |              |        |                       |                                |
| Communication Address                 |               |                 |              |        | Same A                | s Permanent Address            |
| Complete Address *                    |               |                 |              |        |                       |                                |
| 21, Shakti Nagar                      |               |                 |              |        |                       |                                |
| City *                                |               | State *         |              | PIN (F | Postal Code) *        |                                |
| Udaipur                               |               | Rajasthan       |              | 313    | 001                   |                                |
|                                       |               |                 |              |        |                       |                                |
| Sr. No.                               | Mandator      | У               | Instructions |        | Docum                 | ents                           |
| 1.                                    | Yes           |                 | PAN Card     |        | PAN Card 👎            |                                |
|                                       |               |                 |              |        |                       |                                |
|                                       | $\searrow$    |                 |              |        | Save                  | As Draft Cancel                |

### Fig. 4.4: Add New Profile

Individual details-1 are automatically fetched to the form. The citizen needs to provide the following details:

- Individual Details-2: Fill father's name, Aadhaar number and PAN number
- Permanent Address: Provide address, city, state, and PIN
- Communication Address: Add details such as complete address, city, state, and PIN

**Note:** The fields marked with \* are mandatory fields.

Now, attach the relevant document and then click on the "Save as Draft" (Save As Draft") button to save the application in draft mode.

Once the application is saved in draft mode, it needs to be submitted for the profile creation. To do so,

click on the "Submit" (<sup>Submit</sup>) button to submit the application as shown in the figure below:

| Add New Profile (Indivio       | dual Profile)        |                 |              |        | G Back to My Profiles       |
|--------------------------------|----------------------|-----------------|--------------|--------|-----------------------------|
| Individual Details (SSO ID: sa | akshisanadhya23) - 1 |                 |              |        |                             |
| Profile Name *                 |                      | Date of Birth * |              | Gende  | er *                        |
| Sakshi Sanadhya                |                      | 01-Aug-1993     |              | FEM    | ALE                         |
| Mail Personal *                |                      | Mobile Numbe    | r*           |        |                             |
| sakshi.sanadhya23@gmail.       | com                  | 7727030638      |              |        |                             |
| Individual Details - 2         |                      |                 |              |        |                             |
| Father Name *                  |                      | Adhar Number    | *            | PAN [  | Permanent Account Number] * |
| abc                            |                      | 58965758965     | 4            | AWE    | d45565                      |
| Permanent Address              |                      |                 | 2            |        |                             |
| Address *                      |                      |                 |              |        |                             |
| 21, Shakti Nagar               |                      |                 |              |        |                             |
| City *                         |                      | State *         |              | PIN (P | Postal Code)                |
| Udaipur                        |                      | Rajasthan       |              | 313001 |                             |
| Communication Address          |                      |                 |              |        | Same As Permanent Address   |
| Complete Address *             |                      |                 |              |        |                             |
| 21, Shakti Nagar               |                      |                 |              |        |                             |
| City *                         |                      | State *         |              | PIN (P | ostal Code) *               |
| Udaipur                        |                      | Rajasthan       |              | 3130   | 001                         |
|                                |                      |                 |              |        |                             |
| Sr. No.                        | Mandator             | у               | Instructions |        | Documents                   |
| 1.                             | Yes                  |                 | PAN Card     |        | PAN Card 📥                  |
|                                |                      |                 |              |        |                             |
|                                |                      |                 |              |        | Update Submit Cancel        |

Fig. 4.5: Submit Application

| The "Update" (    | Update      | ) button is used when the citizen needs to change and update the for | m details. |
|-------------------|-------------|----------------------------------------------------------------------|------------|
| Click on the "Ca  | ancel" (    | Cancel) button to discard the submission of the application.         |            |
| As the citizen cl | licks on th | ne "Submit" (Submit) button, a pop-up appears for confirmation:      |            |

| Are you sure you want to submit? |        | ×  |
|----------------------------------|--------|----|
|                                  | Cancel | ок |

Fig. 4.6: Confirmation Pop-up

Click on the "Ok" ( button for confirmation. The profile of the citizen will be created successfully as displayed in the figure below:

| My Profiles                                                                                                    | Add New Profile |
|----------------------------------------------------------------------------------------------------|-----------------|
| My Active Profiles                                                                                                    |                 |
| Profile Name: SAKSHISANADHYA23<br>Person Name: SAKSHI SANADHYA<br>PAN: AWED45565<br>Profile Owner: Sakshi Sanadhya [SSO ID: sakshisanadhya23]<br>Status: Submitted | View Profile    |

Fig. 4.7: My Active Profiles

To view the profile of citizen, click on the "View Profile" (<sup>View Profile</sup>) button available at the right corner of the profile.

The profile will be displayed as follows:

| sakshisanadhya23 (Ind                | ividual Profile)                                |                                   | G Back to My Profiles |
|--------------------------------------|-------------------------------------------------|-----------------------------------|-----------------------|
| Individual Details (SSO ID: sa       | akshisanadhya23) - 1                            |                                   |                       |
| Profile Name                         | : Sakshi Sanadhya                               | Date of Birth                     | : 01-Aug-1993         |
| Gender                               | : FEMALE                                        | Adhar Number                      | : 589657589654        |
| Mail Personal                        | : sakshi                                        | Mobile Number                     | : 101000              |
| Individual Details - 2               |                                                 |                                   |                       |
| Father Name                          | : abc                                           | PAN [Permanent Account<br>Number] | : AWEd45565           |
| Permanent Address                    |                                                 |                                   |                       |
| Address                              | : 21, Shakti Nagar                              |                                   |                       |
| City                                 | : Udaipur                                       | State                             | : Rajasthan           |
| Postal Code                          | : 313001                                        |                                   |                       |
| Communication Address                |                                                 |                                   |                       |
| Address                              | : 21, Shakti Nagar                              |                                   |                       |
| City                                 | : Udaipur                                       | State                             | : Rajasthan           |
| Postal Code                          | : 313001                                        |                                   |                       |
| Upload Document                      |                                                 |                                   |                       |
| Sr. No.                              | Mandatory                                       | Instructions                      | Documents             |
| 1.                                   | Yes                                             | PAN Card                          | PAN Card 📩            |
| Workflow/Movement History            | ,                                               |                                   |                       |
| 1 31-August-2021<br>Submitted by Sal | 02:55 PM<br>kshi Sanadhya<br>w: Sakshi Sanadhya |                                   |                       |
|                                      | J                                               |                                   |                       |

Fig. 4.8: View Profile

The application also shows the workflow history including its date, time and the name of the person who submitted the application.

Note that, the refund account and profile must be approved by the department. Only then a citizen can participate in the auction process.

### 5 **Participating in Auction**

This section gives description of all the auctions taking place in BIDA. This page shows auction details such as upcoming/running auctions, ongoing auctions, and archived auctions.

To reach the My Auction page, follow the given navigation:

### BIDA Dashboard >> My Auction

At first, the E-Auction notification appears as shown in the figure below:

| E-Auction Notification                                                                                                    |    |
|----------------------------------------------------------------------------------------------------|----|
| ई—नीलामी में भाग लेने हेतु आवश्यक निर्देश<br>ई—नीलामी में भाग लेने हेतु रजिस्ट्रशेन अनिवार्य है। रजिस्ट्रशेन के पश्चात<br>ई—नीलामी पोर्टल पर आवेदक को अपनी बिडिंग प्रोफाईल आवश्यकतानुसार दस्तावेजों<br>एवं सिस्टम द्वारा चाही गई सूचनाओं को अद्यतन(Upload) किया जाना होगा।<br>दस्तावेजों की जॉच के पश्चात् दस्तावेजों के सही पाये जाने पर प्रोफाईल अनुमोदित<br>किया जाता है। दस्तावेजों आदि में कमी रहने पर सिस्टम द्वारा Notification द्वारा<br>सूचित किया जाता है, जिसे पूर्ण करने की जिम्मेदारी आवेदक होगी। अतः आवेदक<br>से अपेक्षा की जाती है कि बिड में भाग लेने से पूर्व उक्तानुसार प्रक्रिया समय पूर्ण<br>करना सुनिश्चित करें। प्रोफाईल अनुमोदित होने के पश्चात् ही बोलीदाता बिड प्रक्रिया<br>में भाग लेने के योग्य होगा। |    |
|                                                                                                    | Ok |

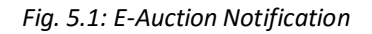

Click on "Ok" (

) button and the user will be directed to the following interface:

| E-Auction                                                                                                    | FAQ E-Auction Terms | User Manuals |
|----------------------------------------------------------------------------------------------------|---------------------|--------------|
| Server Date & Time : 30-Aug-2021 08:33:51 PM Participated Running Auctions : 0                                                                                                    |                     |              |
| Select UIT/Development Authority :<br>All View Auctions                                                                                                    |                     |              |
| The second second secon | All Archived Auctio | ons          |
| No Record Found                                                                                                    |                     |              |

Fig. 5.2: My Auction Landing Page

The user needs to provide the UIT/development authority name and then click on the "View Auctions" (

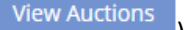

) button.

The list is displayed as follows:

| Auction                                                                  |                            |                                   | FAQ E-Auc          | tion Terms User M  |
|--------------------------------------------------------------------------|----------------------------|-----------------------------------|--------------------|--------------------|
| rver Date & Time : 30-Aug-2021 08                                        | 3:44:22 PM Participat      | ed Running Auctions : 0           |                    |                    |
| ect UIT/Development Authority :<br>Bhiwadi Integrated Development Author | ity 🗸 View Auctions        |                                   |                    |                    |
| Upcoming/Running Auctions                                                | My OnGoing Auctions/Bid    | My Archived Auctions              | All Arc            | nived Auctions     |
| 1 . Bhiwadi Integrated Development A                                     | Authority                  |                                   |                    |                    |
| SECTOR NO. 2 (RESIDENTIAL) - BHIW                                        | ADI PLOT NO.391 [3]        |                                   |                    |                    |
| Property Number: <u>391</u>                                              | Scheme Name: Sect          | tor No. 2 (Residential) - Bhiwadi | Property Area: 60. | 00 Square Meter    |
| EMD Deposit Start Date: 16-Jan-2021                                      | 12:00 AM EMD Deposit End D | 🕀: 20-Jan-2021 04:00 PM           | EMD Amount (Rs.)   | : <u>100000.00</u> |
| Bid Start Date: 21-Jan-2021 11:00 AM                                     | Bid End Date: 22-Jar       | -2021 11:30 AM                    | View Details       |                    |

### Fig. 5.3: View Auctions

The system allows the user with FAQs, E-Auction terms, and User Manuals. User can click on their respective buttons available at the top right corner of the page.

To bid for a property, the citizen will select "Bid Now" option visible on the selected property. Property details for biding will be displayed to the user. Citizen can enter the bid amount. This will be updated only when user confirms by entering the password and captcha. The screen shall also display the highest bidder.

Note that, it is a Forward Auction. The bidder has to bid in the multiple of incremental price and value higher than the base price. Bidders can continuously monitor the competitor's bid amount.

### 6 View Transactions

My Transactions page will show all the transactions done by the citizen in any of the auctions. The mode of the transactions allowed here is online mode.

To reach the My Transactions page, follow the given navigation:

# BIDAMy DashboardCitizen ServicesNotificationsRefund AccountsMy AuctionMy ProfilesMy Transactions

### BIDA Dashboard >> My Transactions

Fig. 6.1: My Transactions Menu

As the user clicks on the menu, the following interface is displayed:

| Online Payments |                                |        |
|-----------------|--------------------------------|--------|
| Service Name *  | Payment Status *               |        |
| Select One      | ✓ Initiated/Not Paid           | ✓ View |
|                 |                                |        |
|                 | No pending transactions found. |        |

Fig. 6.2: My Transactions Landing Page

The user needs to select the service name, payment status and then click on the "View" (button. This will show the concerned transactions.